## Setup troubleshooting

| Symptom                                               | Diagnosis                                                                 | Solution                                                                                                    |
|-------------------------------------------------------|---------------------------------------------------------------------------|----------------------------------------------------------------------------------------------------|
| The Power light is not lit                            | Is the power cord pushed all the way into the printer?                    | 1 Disconnect the power cord from the wall outlet, and then from the printer.                                                  |
|                                                       |                                                                           | <b>2</b> Reconnect the power cord by pushing it all the way into the connector on the printer, and then into the wall outlet. |
|                                                       |                                                                           | 3 Press Power.                                                                                                    |
|                                                       | Is the printer connected to a working electrical outlet?                  | 1 Connect the printer to an electrical outlet that other electrical devices have been using.                                  |
|                                                       |                                                                           | 2 Press Power.                                                                                                    |
| Memory card is not recognized<br>by the printer       | Is the memory card damaged?                                               | Verify that there is no damage to the memory card.                                                                            |
|                                                       | Is the memory card inserted correctly?                                    | Insert the memory card correctly. For help, see "Inserting memory cards" in the User's Guide.                                 |
|                                                       | Is there more than one memory card inserted at the same time.             | Only one memory card may be used at one time.                                                                                 |
|                                                       |                                                                           | Remove the second memory card.                                                                                                |
|                                                       | Are you using a supported memory card type?                               | For supported memory cards, see "Supported memory cards" in the User's Guide.                                                 |
|                                                       | Do you have a PictBridge-enabled digital camera connected to the printer. | Disconnect the PictBridge-enabled digital camera from the printer.                                                            |
| The control panel displays text in the wrong language | Did you select a language?                                                | 1 Press Menu.                                                                                                    |
|                                                       |                                                                           | 2 Press the down arrow button until you reach the last item.                                                                  |
|                                                       |                                                                           | 3 Press the up arrow button twice.                                                                                            |
|                                                       |                                                                           | 4 Press + or - to scroll to the language you want.                                                                            |
|                                                       |                                                                           | 5 Press Select to save your choice.                                                                                           |

Need ink?

33

• 35

## **Questions?**

- Refer to your User's Guide.
- Visit our Web site: http:// support.lexmark.com/.
- Call us at 1-800-332-4120. Monday–Friday (9:00 AM–9:00 PM EST) Saturday (Noon-6:00 PM EST)
  - **Note:** Phone number and support times may change without notice.

Record the following information (located on your store receipt and the back of your

printer) and have it ready when you contact us so that we may serve you faster:

Machine Type

number

Serial number

Date

purchased

Store where

purchased\_

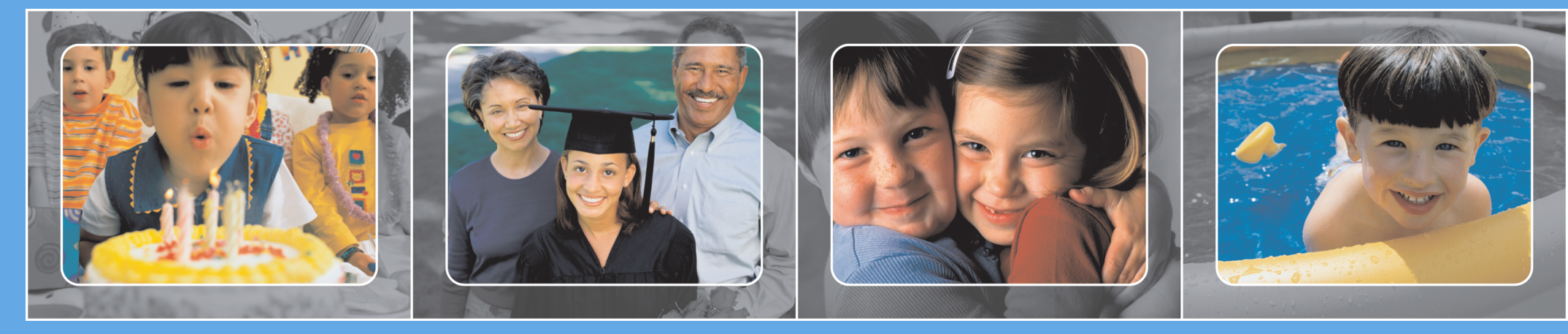

## Save this sheet for future reference.

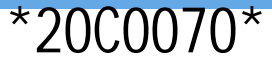

# LEXMARK 0 3 s e r i e s

## Setup Instructions

www.lexmark.com

Safety information

- Use only the power supply provided with this product or the manufacturer's authorized replacement power
- supply.
  Connect the power supply cord to an electrical outlet that is near the product and easily accessible. Refer service or repairs, other than those described in the user documentation, to a professional service
- person. CAUTION: Do not set up this product or make any electrical or cabling connections, such as the power supply

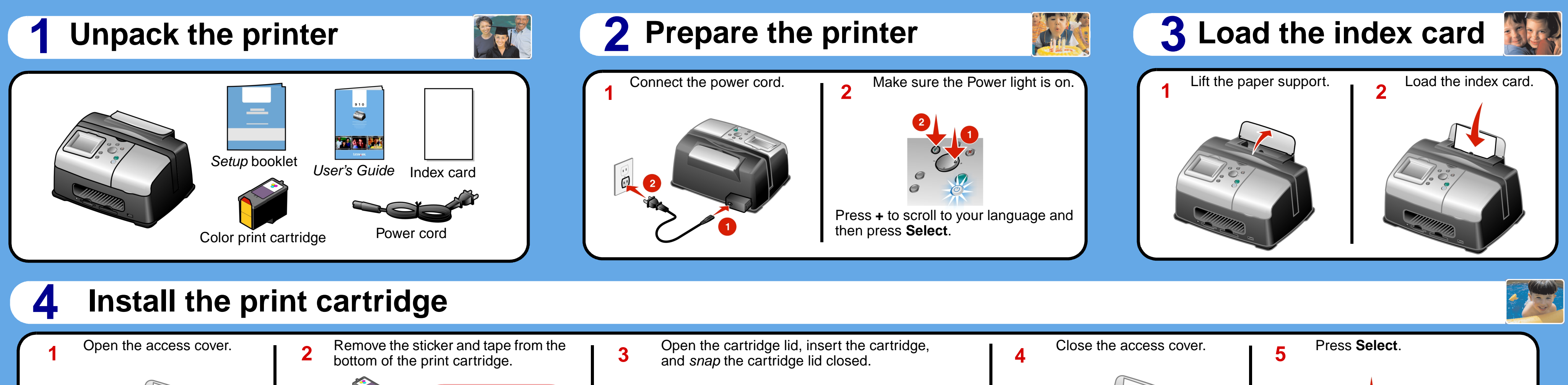

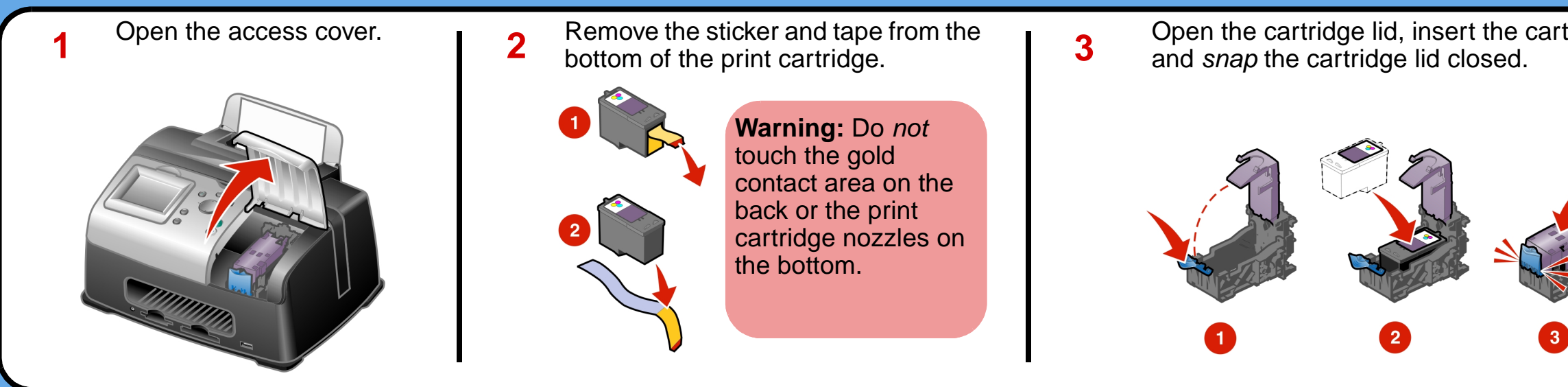

### Print your first photo 5

2

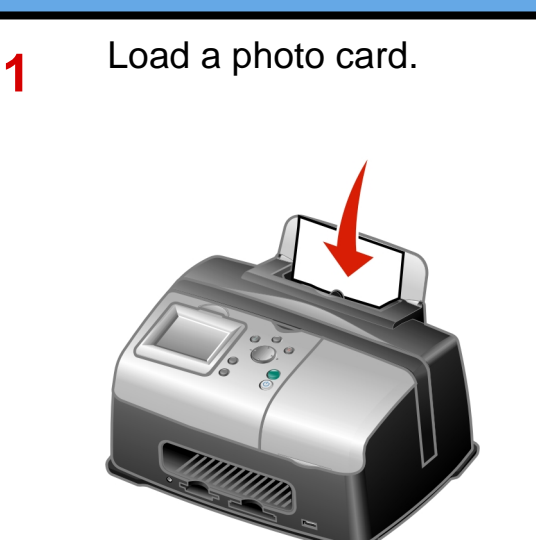

Insert a memory card with digital photos into the correct slot. The I Want To... menu appears.

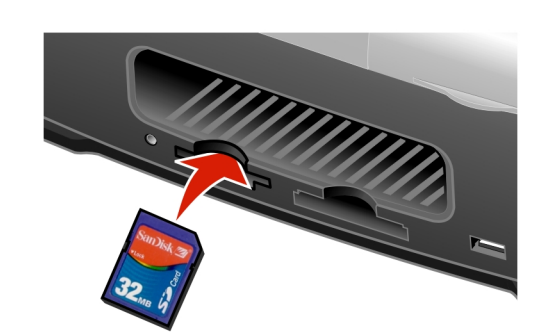

3

1 Press + to find the photo you want to print. 2 Press Select to choose the photo.

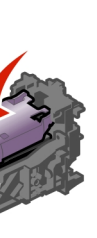

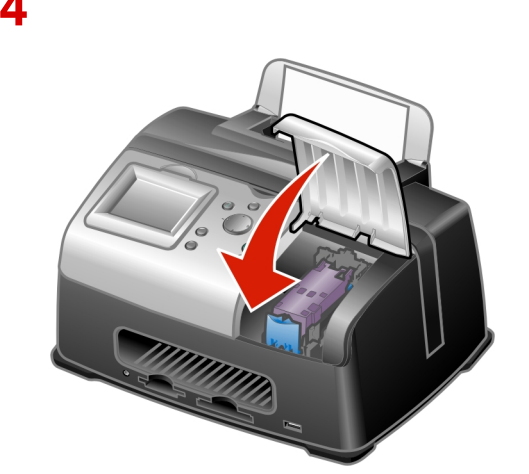

Δ

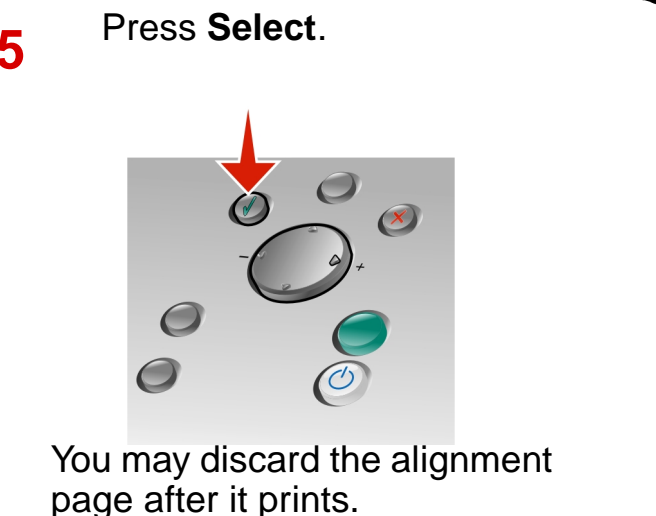

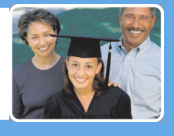

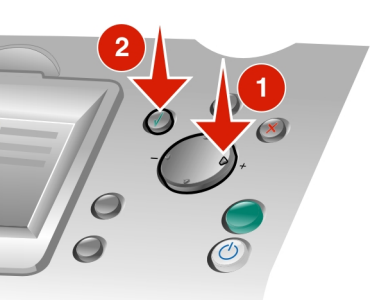

Press Start to print your selected photo.

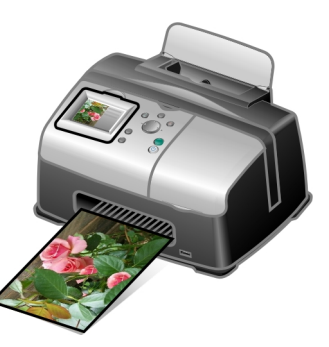

Congratulations! You have successfully completed your first project.

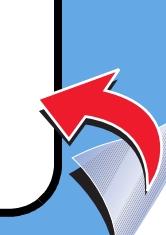